## 新北市 109 年度國中小科技輔助自主學習實施計畫

| 「教育雲」 | 創新教案設計 |
|-------|--------|

| 服務學校                |          |                                             |            | 陳彦成、何呂                 |
|---------------------|----------|---------------------------------------------|------------|------------------------|
|                     |          | 新北市重慶國中                                     | 設計者        | 升、張麟、蔡佩                |
|                     |          |                                             | • • •      | 受                      |
| 領境                  | 或/科目     | 數學                                          | 實施年級       | 入                      |
| 單                   | 元名稱      | 自主學習與數學方根教學運                                | 總節數        | 1                      |
|                     |          |                                             | 4 u ■:00 4 | . 44 🗔 W · 1 🥠         |
| 行動載                 | 具作業系統    | ∐Andro1d 糸統 ∐Uhrome                         | 糸統 ■105 糸  | 系統 ∐W1ndows 系          |
|                     |          | 机机                                          |            |                        |
|                     |          | <b>双目低爆</b><br>n Ⅲ 5· 珊敏 - 力大坦的音            |            | 數 I A1 料 达 舆 羽         |
|                     |          | II-IV-J.                                    |            | 数-J-A1到水字百<br>數學右信心和正  |
|                     |          | 我、何號與松氏的四則連具,                               |            | <b>数学有信心和止</b><br>白能庄, |
|                     |          | 业肥建用到口币生活时间堤                                |            | 问怨受,肥使用                |
|                     |          | 件次问理。 □ □ □ □ □ □ □ □ □ □ □ □ □ □ □ □ □ □ □ |            | 週留的數字話言<br>次仁港·马、并什    |
|                     |          | II-IV-0.應用十分通过法估异                           |            | 進行溝通,业能                |
|                     | 的现去和     | 一次力根的近似值,业能應                                |            | 将所学應用於日                |
|                     | 学習衣垷     | 用計 <b>昇機計</b> 昇、驗證與估算,                      |            | 常生活中。                  |
| 48 113 <b>-</b>     |          | 建立封二次力根的数感。                                 |            | 數-J-A3具備識別             |
|                     |          | n-1V-9:使用計具機計具比                             |            | 現實生活問題和                |
| 學習重                 |          | 值、複雜的數式、小數或根                                | 核心素養       | 數學的關聯的能                |
| 點                   |          | 式等四則運算與三角比的近                                |            | 力,可從多元、                |
|                     |          | 似值問題,並能理解計算機                                |            | 彈性角度擬訂問                |
|                     |          | 可能產生誤差。                                     |            | 題解決計畫,並                |
|                     |          | N-8-1:二次方根:二次方根                             |            | 能將問題解答轉                |
|                     |          | 的意義;根式的化簡及四則                                |            | 化於真實世界。                |
|                     |          | 運算。                                         |            | 數-J-C2樂於與他             |
|                     | 學習內容     | N-8-2:二次方根的近似值:                             |            | 人良好互動與溝                |
|                     |          | 二次方根的近似值;二次方                                |            | 通以解決問題,                |
|                     |          | 根的整數部分;十分逼近法。                               |            | 並欣賞問題的多                |
|                     |          | 使用計算機√ 鍵。                                   |            | 元解法。                   |
| 毎所わぶ                |          | 科 J6:具有正確的科技價值觀                             | , 並適當的選)   | 用科技產品。                 |
| 議題融                 | 貝貝 / 7/四 | 閱 J10:主動尋求多元的詮釋,                            | 並試著表達自     | 己的想法。                  |
| 入 所融入之 n-IV-        |          | n-Ⅳ-5:理解二次方根的意義、                            | 符號與根式的     | 四則運算,並能運               |
| 學習重點 用到日常生活的情境解決問題。 |          |                                             |            |                        |

| 與其他領域/科目的             | 刘井石井         |  |
|-----------------------|--------------|--|
| 連結                    | AT 12 ~9 -43 |  |
| 教材來源                  | 康軒版 第三冊      |  |
| 教學設備/資源               | iPad         |  |
| 使用軟體、數位資源             | 幾何釘板(APP)    |  |
| 或 APP 內容 教育雲/資源服務/因材網 |              |  |
| 學習目標                  |              |  |

n-IV-5:理解二次方根的意義、符號與根式的四則運算,並能運用到日常生活的情境解決問題。

1. 能知道平方根的意義(自學)。

2. 能找出平方根(自學與共學)。

3. 找出非完全平方數的平方根(難點)。

| 教學活動設計                                                                                                    | 教學活動設計 |                                           |  |
|----------------------------------------------------------------------------------------------------|--------|-------------------------------------------|--|
| 教學活動內容及實施方式                                                                                                    | 時間     | 使用軟<br>體、<br>贄<br>企<br>資<br>系<br>PP<br>內容 |  |
| <ul> <li>一、學生自學(10分鐘)-學生在家預習:</li> <li>(一)學生</li> <li>1.利用因材網預習今日學習單元的教學影片(1支影片),並記錄單元學習重點。</li> <li>N-8-1-S01:能理解正整數的平方根。</li> <li>***&gt; #*&gt; ## # # # # # # # # # # # # # #</li></ul> | 課前     | 教育派/ 服材網                                  |  |

| ●約果糕糖 ●除豆類 門動類評量物風                                                                                                    |    |     |
|----------------------------------------------------------------------------------------------------|----|-----|
|                                                                                                    |    |     |
| 第1题<br>Q 现在有不一樣的雨數 x、y 皆為 100 的平方根, 求 x+y=?                                                                                                    |    |     |
| A $\circ$ 1                                                                                                    |    |     |
| O -1                                                                                                    |    |     |
| ○ 2                                                                                                    |    |     |
| ○ o                                                                                                    |    |     |
| 3.觀看影片時,學生使用 WQSA 學習單(附件二)。                                                                                                    |    |     |
| (二)教師                                                                                                    |    |     |
| 1.教師觀看學生學習進度百分比,了解學生學習狀況。                                                                                                    |    |     |
| Lange         Lange         Lange <thlange< th="">         Lange         <thl< td=""><td></td><td></td></thl<></thlange<> |    |     |
|                                                                                                    |    |     |
| 2.摘要記錄任務討論區學生學習問題與討論內容。                                                                                                    |    |     |
| 3.觀看學生練習題與動態評量的錯誤類型。                                                                                                    |    |     |
| NC ND9 RC-205<br>\$704\$KNARAANA ANTOTIA-0KRARAA<br>NDA NGA NDA NDA NDA NDA NDA<br>ND A NDA NDA NDA NDA NDA                                                                                                    |    |     |
| John Status         J         V         J         L           301         4         1         -         -           303         7         1         -         -                                                                                                    |    |     |
| 308         0         0           338         13         13                                                                                                    |    |     |
| 二、課堂導入                                                                                                    |    |     |
| (一) 確認預習狀況                                                                                                    |    |     |
| <ol> <li>各組依照老師給定任務看完影片與練習題。(在家完成)</li> </ol>                                                                                                    | 5  |     |
| 2. 現在來看看大家答對的狀況(教師展示因材網學生練習題結                                                                                                    |    |     |
| 果),說明學生錯誤的原因,並說明本節課學習重點。                                                                                                    |    |     |
| 3. 提問:                                                                                                    |    | 小組工 |
|                                                                                                    |    | 作分配 |
| 10520 的十万 秾有 X、Y, 水 X+Y=?                                                                                                    |    | 表(附 |
|                                                                                                    |    | 件一) |
| 三、開展活動                                                                                                    |    |     |
| (二) 方根意義                                                                                                    |    |     |
| 1 教師導入:根據課太漫書內交引導做出給定面積找出邊長                                                                                                    | 10 |     |
|                                                                                                    |    |     |
|                                                                                                    |    |     |
|                                                                                                    |    |     |
|                                                                                                    |    |     |
|                                                                                                    |    |     |
|                                                                                                    |    |     |
|                                                                                                    |    |     |
|                                                                                                    |    |     |

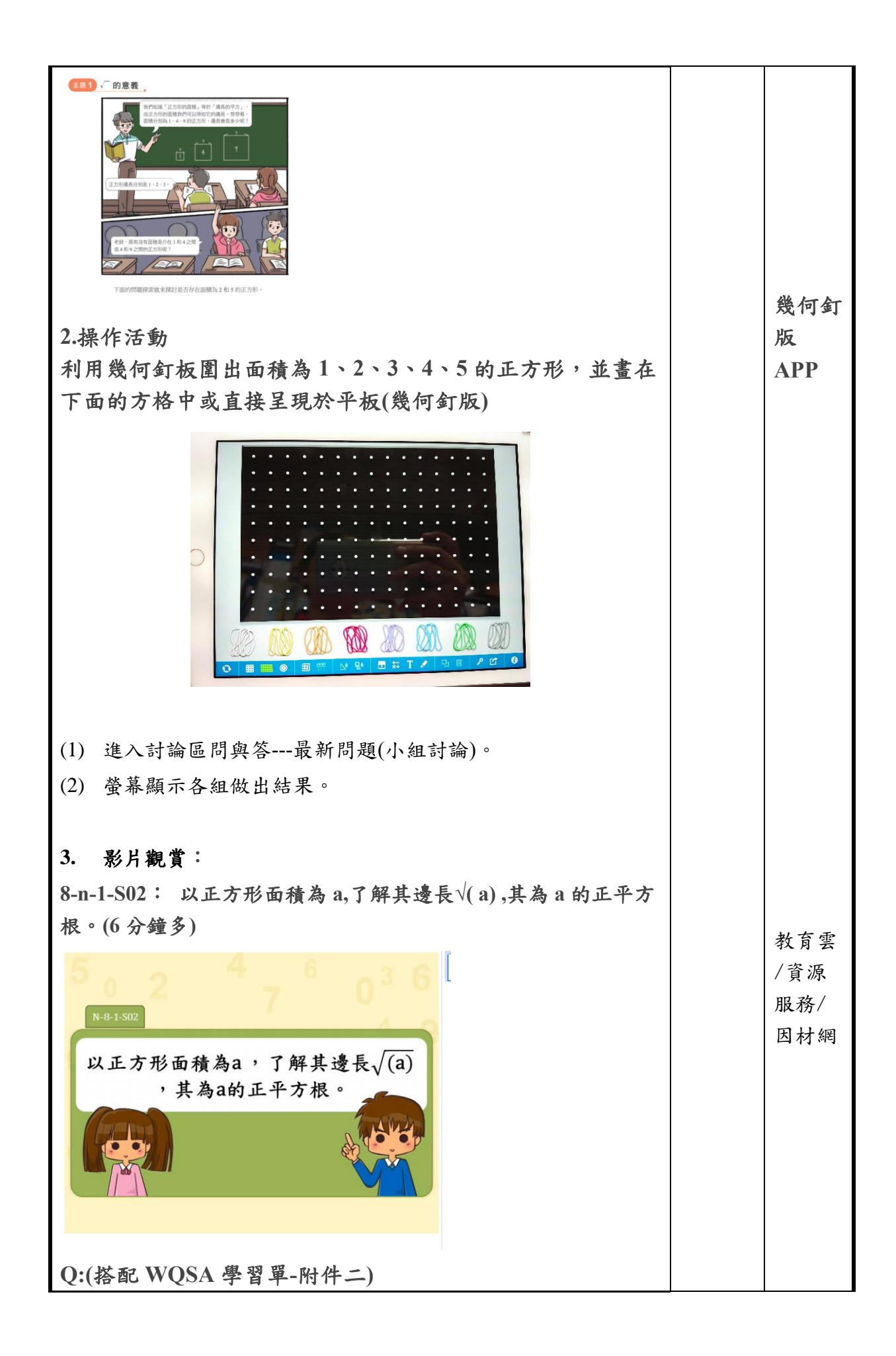

| 面積為1的正方形,邊長為                                | 0          |    |     |
|---------------------------------------------|------------|----|-----|
| 面積為2的正方形,邊長為                                | 0          |    |     |
| 面積為3的正方形,邊長為                                | _ 0        |    |     |
| 面積為4的正方形,邊長為                                | _ 0        |    |     |
| 面積為5的正方形,邊長為                                | _ °        |    |     |
| 四、進行小組合作學習-組內共學                             |            |    |     |
| 1.請各組明星球員登入因材網,進入問題討論區                      | 孟,點選自己組別   |    |     |
| 的題目,開始進行小組討論,由球隊經理紀錄電                       | 討論後的正確解題   | 10 |     |
| 過程。黑馬同學必須了解解題過程,等一下由,                       | 黑馬上台報告。各   |    | 教育雲 |
| 組黑馬上台報告時,各小組的球隊老闆要記得3                       | 進行其他組別評分   |    | /資源 |
| 確認。                                         |            |    | 服務/ |
| 2. 各組題目:                                    |            |    | 因材網 |
| 第1組討論題目                                     |            |    |     |
| 在□中填入>、<或=。                                 |            |    |     |
| $\sqrt{63}$ $\Box$ $\sqrt{56}$              |            |    |     |
| 第2組討論題目                                     |            |    |     |
| 在□□中填入>、<或=。                                |            |    |     |
| $\sqrt{36} \Box \sqrt{33\frac{1}{3}}$       |            |    |     |
|                                             |            |    |     |
| 第3組討論題目                                     |            |    |     |
| 試比較下列各數的大小關係。                               |            |    |     |
| $\sqrt{46} \cdot \sqrt{49} \cdot \sqrt{50}$ |            |    |     |
|                                             |            |    |     |
| <u> </u>                                    |            |    |     |
| 5 [4                                        |            |    |     |
| $\sqrt{4}$ $\sqrt{3}$                       |            |    |     |
| 五、小組彙報與分享-組間互學                              |            |    |     |
| 1. 小組上台發表:由黑馬上台,先報告組別,                      | 再将题目敘述一    |    |     |
| 遍,再進行解題說明,命題小組的球隊老闆                         | 要指出對方回答    | 15 |     |
| 的正確與否,並適時補充內容。(依據上台幸                        | R告 SOP 流程) |    |     |
| 2. 小組互評:小組的霸氣教練要針對指定小約                      | 组的回答進行互評   |    |     |
| 確認,教師將會提示是否達到評分規準。                          |            |    |     |
| 3. <b>評分組別分配</b> :第1組與第4組互評、第               | 2 組與第3 組互  |    |     |
| 評。(可依實際狀況調整)                                |            |    |     |
| 4. 各組統計分數:將各項評分加總,寫出總。                      | 分紀錄在小組成    |    |     |
| 績,教師將依照分數與小組表現適時給予。                         | 金幣獎勵。      |    |     |

| 六、教師導學:                                                            | 5 |     |
|--------------------------------------------------------------------|---|-----|
| (一) 總結                                                             |   |     |
| 1.教師將學生迷思歸納整理,總結課堂問題的討論內容。                                         |   |     |
|                                                                    |   |     |
| 2.學生檢視學習紀錄本的學習重點。                                                  |   |     |
|                                                                    |   |     |
| 3.下課前挑戰題:                                                          |   |     |
| 1 比較下列各組數的大小關係。                                                    |   |     |
| $\begin{bmatrix} \frac{4}{5} & \frac{4}{5} \end{bmatrix}$          |   |     |
| N3 3                                                               |   | 教育雲 |
|                                                                    |   | /資源 |
| 2 比較卜列各組數的大小關係。                                                    |   | 服務/ |
| $-\sqrt{5}$                                                        |   | 因材網 |
|                                                                    |   |     |
| 3                                                                  |   |     |
| 若一王方形的面積為 20 平方公分,周長為 x 公                                          |   |     |
| 分,則x的值介於下列那兩個整數之間?                                                 |   |     |
| 4 根據影片請判斷下列式子是否正確、並說明理由。                                           |   |     |
| (1)因為16=4×4= 42 時記以√16 =√42 = 4                                    |   |     |
| 121因為16=(-4) x(-4)=(-4) <sup>2</sup> 所以√16 =√(-4) <sup>2</sup> =-4 |   |     |
| (二)作業交代                                                            |   |     |
| 1.公布回家功課~複習觀看因材網影片,並完成單元練習卷。                                       |   |     |
| 2.規定練習討論區其他組題目與習作題目為回家作業。                                          |   |     |

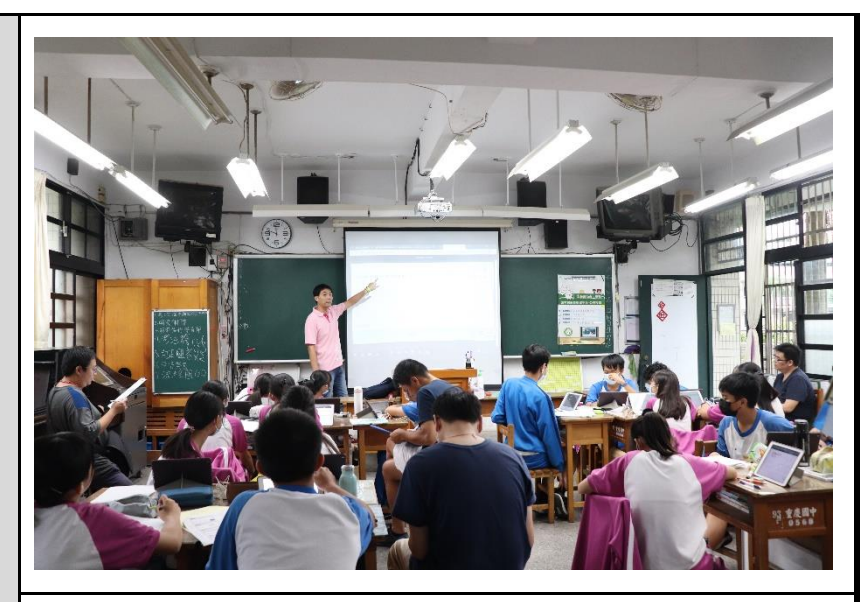

說明:教師進行因材網任務說明。

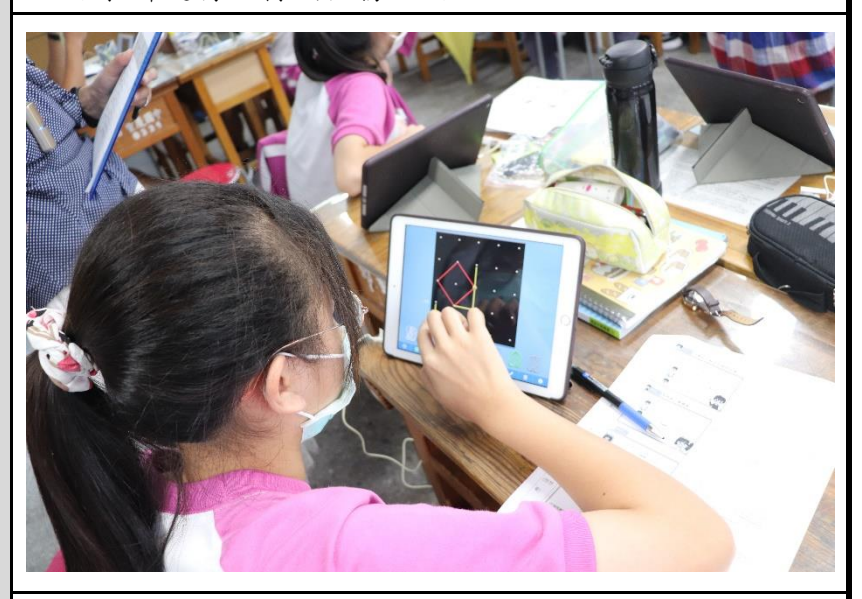

說明:學生利用幾何釘板 APP 思考教師給予問題。

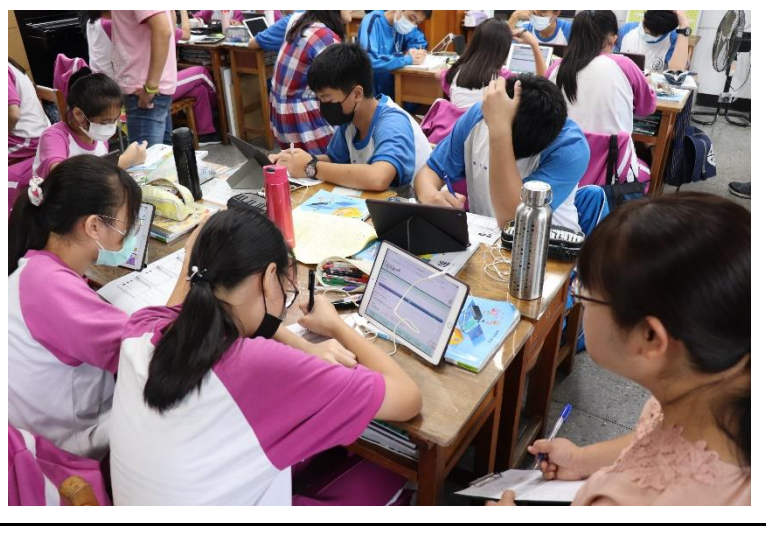

說明:學生進行因材網老師指派任務。

教學成果

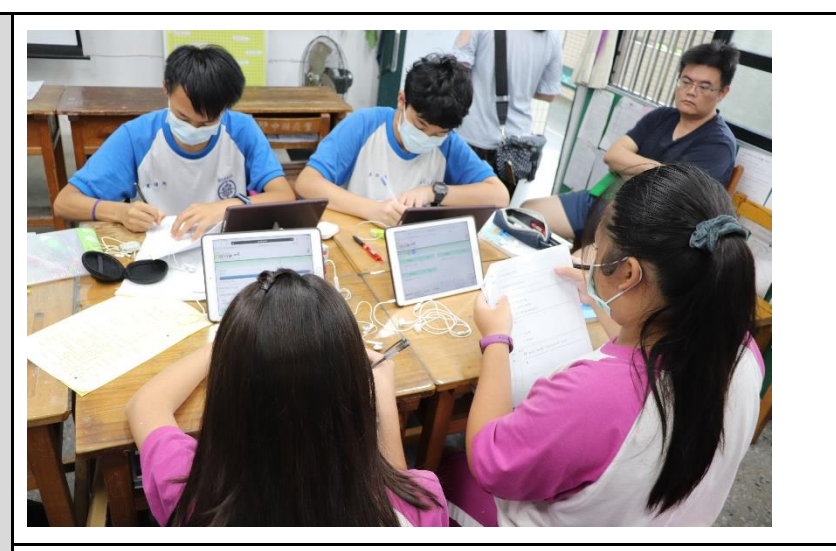

說明:學生進行因材網老師指派任務。

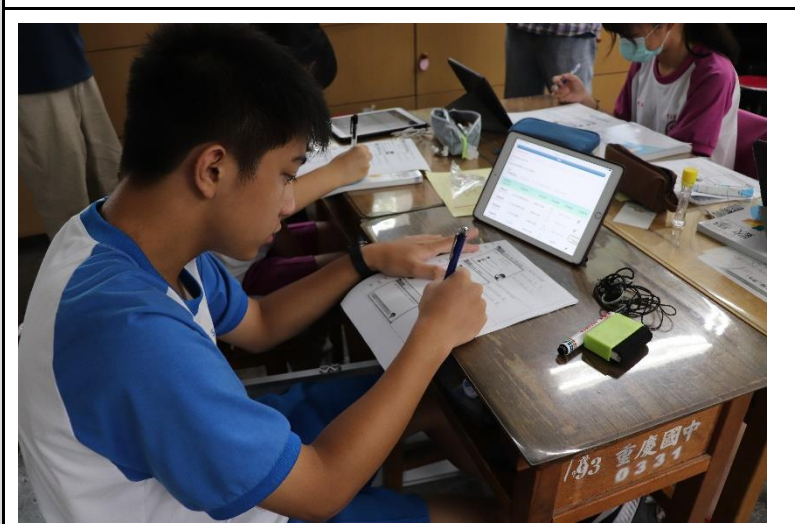

說明:學生進行因材網老師指派任務。

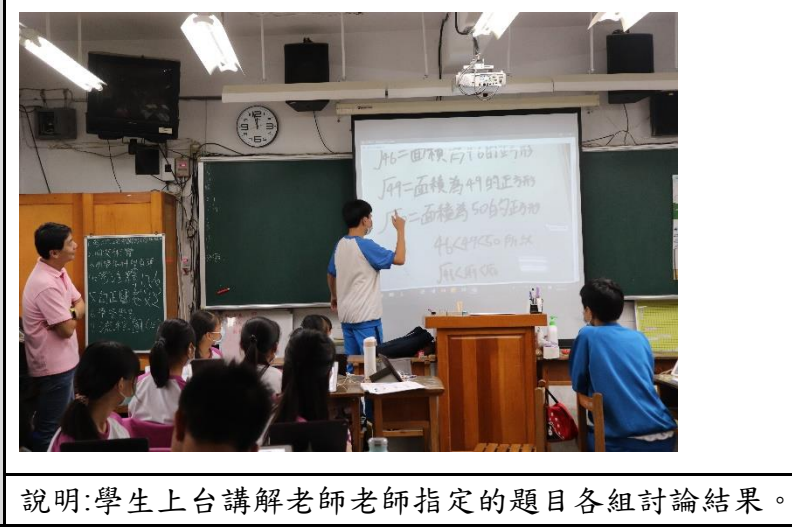

|         | 说力于工工日時用之中之中指人们这日日运时隔临不   |
|---------|---------------------------|
|         | 第一次嘗試使用平板及運用教育雲/因材網教材融入教  |
| 教學心得與省思 | 學,孩子們於課前利用因材網進行學習內容預習,完成老 |
|         | 師指派任務及學習單,老師可以於進行課程前了解學生預 |

|                 | 習狀況,用以調整教學內容及進度。在課堂也看見孩子們             |
|-----------------|---------------------------------------|
|                 | 投入於學習、小組間共學討論、各組間的互學分享,有別             |
|                 | 於以往教學。從中看到不同的課堂風景,學生之間、師生             |
|                 | 間有了更多互動,希望可以透過這樣方式,培養孩子們主             |
|                 | 動學習、善用平台資源協助學習。                       |
| 教育雲/資源服務/因材網影片: |                                       |
| <b>今</b> 上      | N-8-1-S01:能理解正整數的平方根。                 |
| <u></u> 参考 貝 种  | 8-n-1-S02: 以正方形面積為 a,了解其邊長√(a),其為 a 的 |
| 正平方根。           |                                       |
| 附錄              | 學習單                                   |

附件一:小組工作分配表與評分表

學習重點;2-1 單元 平方根 附件一

新北市重慶國民中學自主學習合作分組小組工作分配單↓

組內工作分配表:(請各小組成員討論後購入姓名)。

| 编號: | 代號      | 分配任務。                | 攀生姓名:       | - |
|-----|---------|----------------------|-------------|---|
| 1.  | 明星球員+1。 | 囊鏊小銀解題紀錄與成果。         | tak 3≥ ain  | - |
|     |         | (寫引導小組成員討論並說明講解題方式)。 | DK 32. 791⊐ |   |
| 2.  | 球隊老闆+2, | 覆裰小銀討論的作法、答案、補充是否正   | ের এই য     | - |
|     |         | 確(平板拍照與投影工作)。        |             |   |
| 3.  | 霸氣教練+3. | 確認他銀解題是否正確(互評標準:逐係確  | rà 7 rà     |   |
|     |         | 認各級解題是否符合系評標準表單)。    | ik ⊤ ×r∍    |   |
| 4.  | 球隊累局+4  | 上台報告並說明解題方式及原理。      | 10.00       |   |
|     |         | (依照解題步驟詳細說明)。        | 限~7夜-       |   |
| 5.  | 和善經理+3。 | 確認他組解題是否正確(互評標準:逐係確  | 洋スル         |   |
|     |         | 認各級解題是否符合互評標準表單)。    | M.T. IS     |   |

附件二

新北市重慶國民中學自主學習合作小組互評規準評分表 ↓ 學習重點;2-1單元 平方根。

互評標準:(請各組覇氣教練逐條確認)。

| 順序。   | 檢查                | 評分標準。                                         | 得分。  |
|-------|-------------------|-----------------------------------------------|------|
|       | 確認。               |                                               |      |
| 1.    | □<br>(□<br>(無)    | 题目说明正確與否(清楚說明题目解题重點)。                         | 2 分  |
| 2.    | □有                | 解答是否書寫完整(排列整齊與最後答案和單                          | 2 分- |
|       | □魚.               | 位).                                           |      |
| 3     | □<br>(二)<br>(二)魚」 | 平方根结果是否正確。                                    | 2 分- |
|       |                   | 以下評分表依照各組題目解答給分。                              |      |
| ■第二级  | □有                | 在□中填入>、<或=。                                   | 4分.  |
|       | □魚-               | $\sqrt{36} \Box \sqrt{33\frac{1}{3}}$         |      |
| □第三級- | □有                | 試比較下列各數的大小關係 ·                                | 4分-  |
|       | □魚.               |                                               |      |
|       |                   | √46 · √49 · √50                               |      |
| □第四级: | □有                | 試比較下列各數的大小關係。                                 | 4分。  |
|       | □魚.               | E A                                           |      |
|       |                   | $\sqrt{\frac{2}{4}} \cdot \sqrt{\frac{3}{3}}$ |      |
|       |                   |                                               |      |

1.1

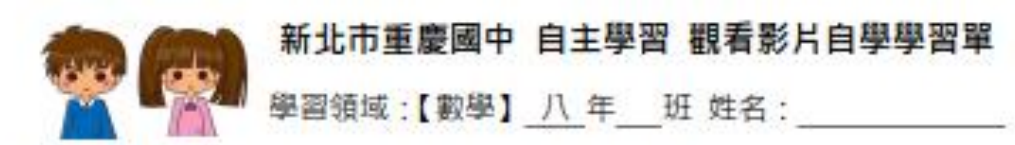

因材網學習內容 N-8-1-S01: 能理解正整数的平方根。

| 順序       | 影片内容                                                                                                    | 筆記紀錄                                                                                 |
|----------|----------------------------------------------------------------------------------------------------|--------------------------------------------------------------------------------------|
| 概念<br>導入 | 半方根的定義           ※千方根的定義           B=A×A           場人為目的           ※2000年月日日           ※2000年月日           ※2000年月日           ※200日           ※200日           ※200日           ※201日           ※201日           ※201日           ※201日           ※201日           ※201日           ※201日 | <ol> <li>B=AXA 稱 A 為 B 的</li> <li>例如:25=5X5<br/>我們稱_是的平方根</li> <li>A 有可能為</li> </ol> |
| 例題       | 平方根的介绍<br>**4的平方根為村?<br>奈<br>•                                                                                                    | 紀錄影片中老師的說明:                                                                          |
| 例题       |                                                                                                    | 紀錄影片中老師的說明:<br>3x3=<br>(-3)x(-3)=<br>9 有兩個平方根分別是                                     |

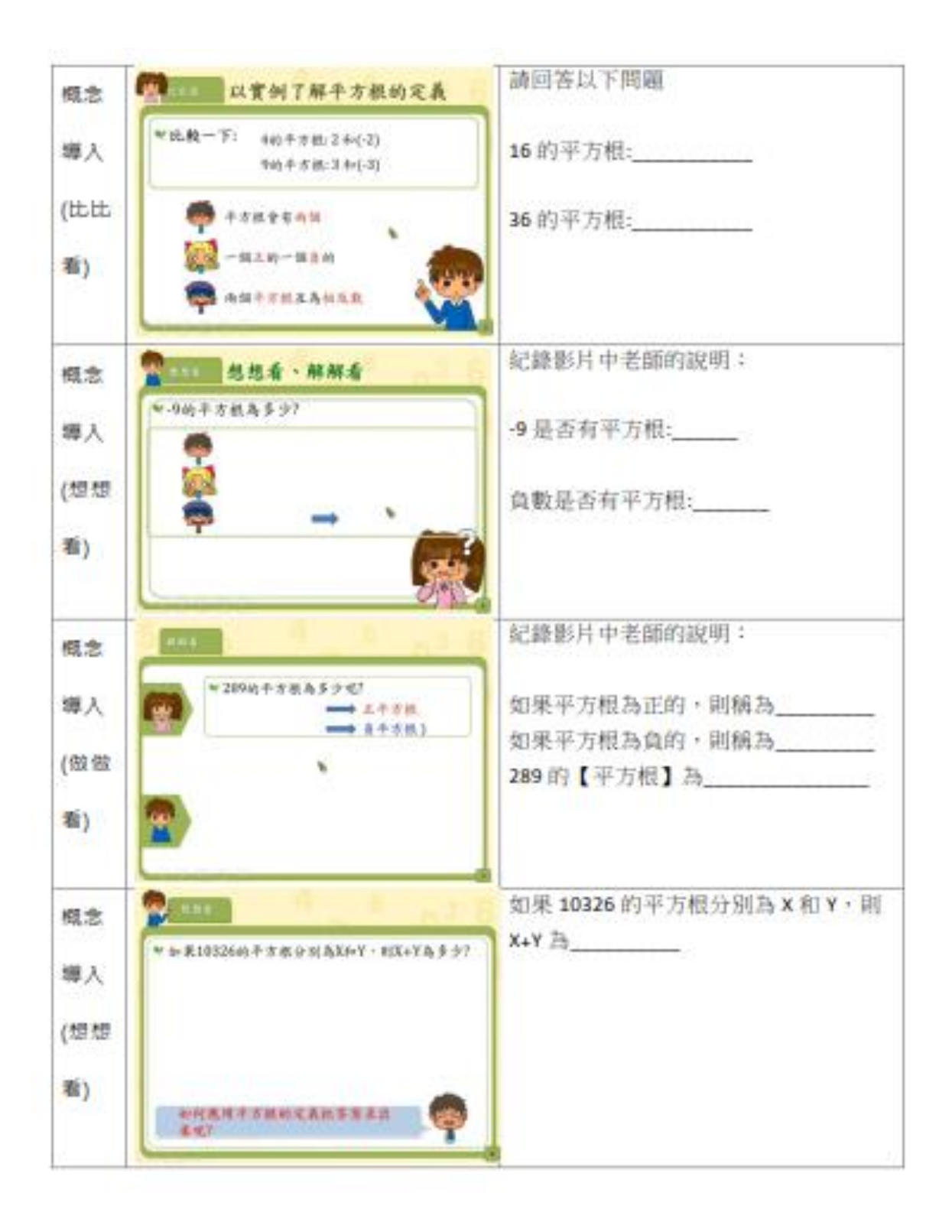

| 重點<br>整理  | 1.平方根的定義是什麼呢?                                                                                                    |  |  |
|-----------|----------------------------------------------------------------------------------------------------|--|--|
|           | 2.一個正數的平方根有幾個呢?                                                                                                    |  |  |
| 練習<br>題 1 | <ul> <li>第1題</li> <li>Q 甲:-9有一個平方根-3</li> <li>C:-3為9的一個平方根</li> <li>周甲・乙哪一個人說的話是對的?</li> <li>A ○ 甲</li> <li>○ 古人皆是</li> <li>○ 両人皆非</li> </ul> |  |  |
| 練習<br>題 2 | 第2題<br>Q 現在有不一様的雨数 x · y 皆為 100 的平方根 · 未 x+y=?<br>A ○ 1<br>○ -1<br>○ 2<br>○ 0                                                                 |  |  |

因材網學習內容 N-8-1-S02 以正方形面積為 a · 了解其邊長√a · 其為 a 的正

| 平方根:( | 正方形           | 與邊長)           |
|-------|---------------|----------------|
|       | and the state | A second secol |

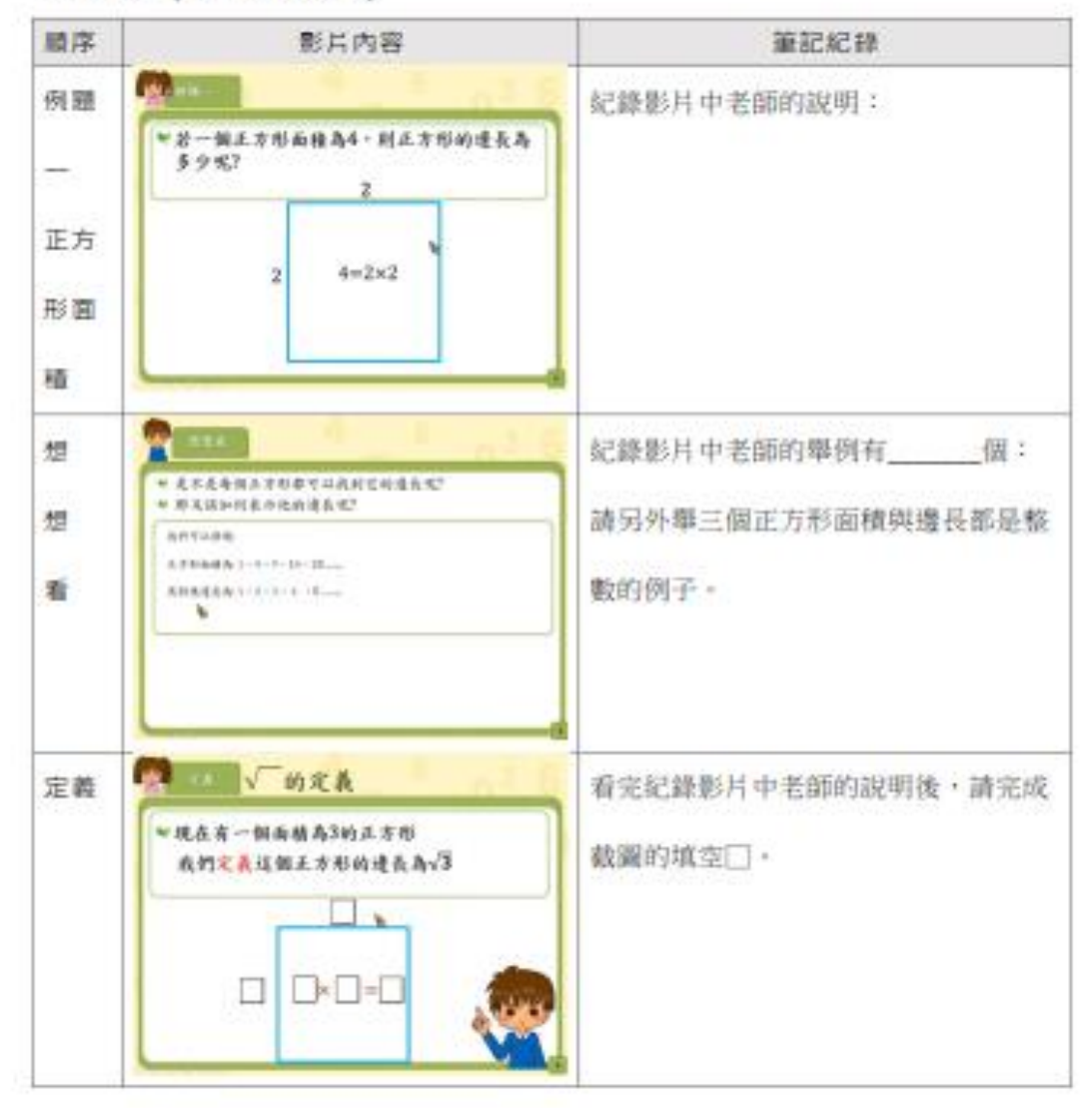

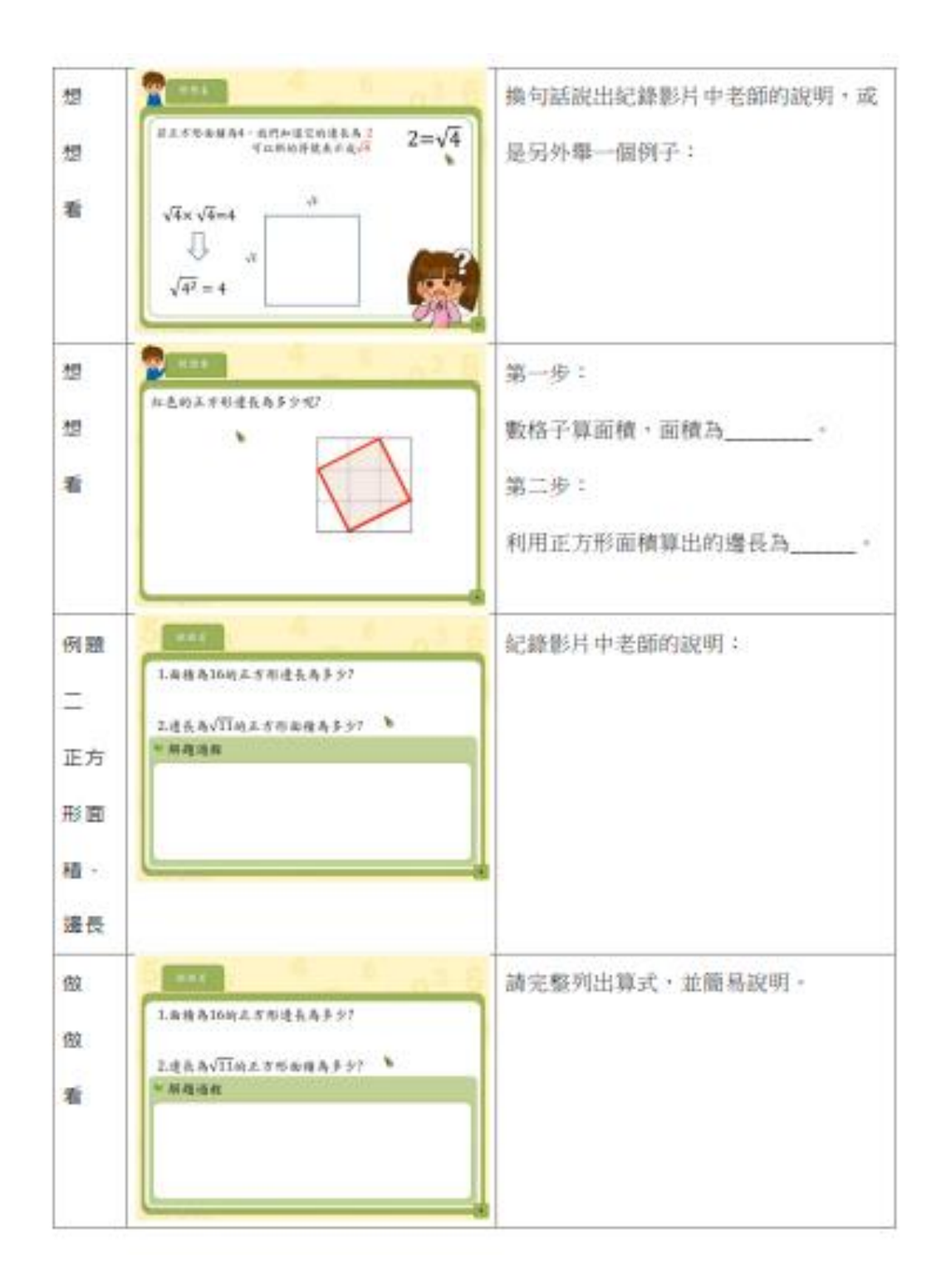

| 重點<br>整理 | <ol> <li>兩個相同的根號相乘,就會變一個整數。</li> <li>例如:</li> </ol> |  |
|----------|-----------------------------------------------------|--|
|          | 2.成雙成對就能脫離根號<br>例如:                                 |  |
| 練習       | Q 以根浆表示面積為29的正方形的建長?                                |  |
| 題 1      | A ○ <sub>√29</sub>                                  |  |
|          | $\bigcirc \sqrt{29^2}$                              |  |
|          | ○ (√29) <sup>2</sup>                                |  |
|          | ○√29                                                |  |
| 練習       | Q a=v144、b=13、c=v15 <sup>2</sup> 何者最大?              |  |
| 題 2      | А О л                                               |  |
|          | ⊖в                                                  |  |
|          | ⊖ c                                                 |  |
|          | ○ 高法比较                                              |  |